# Trasferire la licenza da Cisco Content Security Appliance corrente a un'appliance RMA

### Sommario

Introduzione Prerequisiti Requisiti Componenti usati Trasferire la licenza

### Introduzione

In questo documento viene descritto come utilizzare lo strumento License Administration Portal, convalidare le funzionalità concesse in licenza per l'accessorio e trasferirle dall'accessorio difettoso all'accessorio fornito con l'autorizzazione per la restituzione del materiale (RMA).

## Prerequisiti

#### Requisiti

Cisco raccomanda la conoscenza dei seguenti argomenti:

- Cisco Email Security Appliance (ESA)
- Cisco Security Management Appliance (SMA)
- Cisco Web Security Appliance (WSA)

#### Componenti usati

Le informazioni di questo documento si basano su tutte le versioni di Cisco ESA, Cisco SMA e Cisco WSA.

Le informazioni discusse in questo documento fanno riferimento a dispositivi usati in uno specifico ambiente di emulazione. Su tutti i dispositivi menzionati nel documento la configurazione è stata ripristinata ai valori predefiniti. Se la rete è operativa, valutare attentamente eventuali

### Trasferire la licenza

Completare questa procedura per trasferire la licenza (chiavi funzione) dall'appliance Cisco Content Security corrente a un'appliance RMA.

- 1. Visitare il portale di amministrazione delle licenze.
- 2. Nella sezione Gestione, fare clic su **Dispositivi** e selezionare **RMA** dal menu a discesa **Azioni**.

|                  |                            |                          | Worldwide [change]  | Welcome,       | Account   Log Ou                  | t My Cisco    |
|------------------|----------------------------|--------------------------|---------------------|----------------|-----------------------------------|---------------|
| cisco            | Products & Services        | Support How to Buy       | Training & Events   | Partners       |                                   | Q             |
| cols & Resources |                            |                          |                     |                |                                   |               |
| Product I        | License Regis              | tration                  |                     |                |                                   |               |
|                  |                            |                          |                     | View in French | Contact Us *                      | Feedback Help |
| Licenses for     | My Pro                     | ofile Related Tools *    |                     |                |                                   |               |
|                  |                            | 🔒 What's New? 📑 System   | Messages 🔂 Supporte | d Browsers     |                                   |               |
|                  |                            |                          |                     |                |                                   |               |
| Get New Lice     | enses                      |                          |                     |                |                                   |               |
|                  |                            |                          | Fulf                | Get Other      | Licenses v                        |               |
| Enter 1 to 10 P  | AKs or token IDs, separate | d by commas              |                     |                |                                   |               |
| lanana           |                            | . <b>1</b>               |                     |                |                                   |               |
| vianage          |                            |                          |                     |                | French Contact Us <b>*</b> Feedba |               |
| PAKs Lice        | nses Devices Tr            | ansactions History       |                     |                |                                   |               |
| Actions v        | Filters ►                  |                          |                     |                |                                   |               |
| Add Device       |                            |                          |                     |                |                                   |               |
| Download Lice    | nse                        | Product Family           | Lic                 | ensed Features |                                   | Used          |
| Resend Licens    | 0                          | Iron Port Product - SW E | Bundles ISC         | 1              |                                   | 1350          |
| RMA              |                            |                          | CR                  |                |                                   | 1350          |
| Complete Sec     | re Rehost/Transfer         |                          | ICC                 | M              |                                   | 1350          |
| Southing on the  |                            |                          | Mor                 | re (1)         |                                   |               |

 Nel popup Specificare il dispositivo da RMA, selezionare Iron Port Product - SW Bundles dal menu a discesa. Immettere l'ultima parte del numero di serie dell'accessorio da cui si desidera trasferire la licenza nella sezione ID host. Digitare la parola Captcha richiesta e fare clic su Avanti.

### Specify the Device to RMA

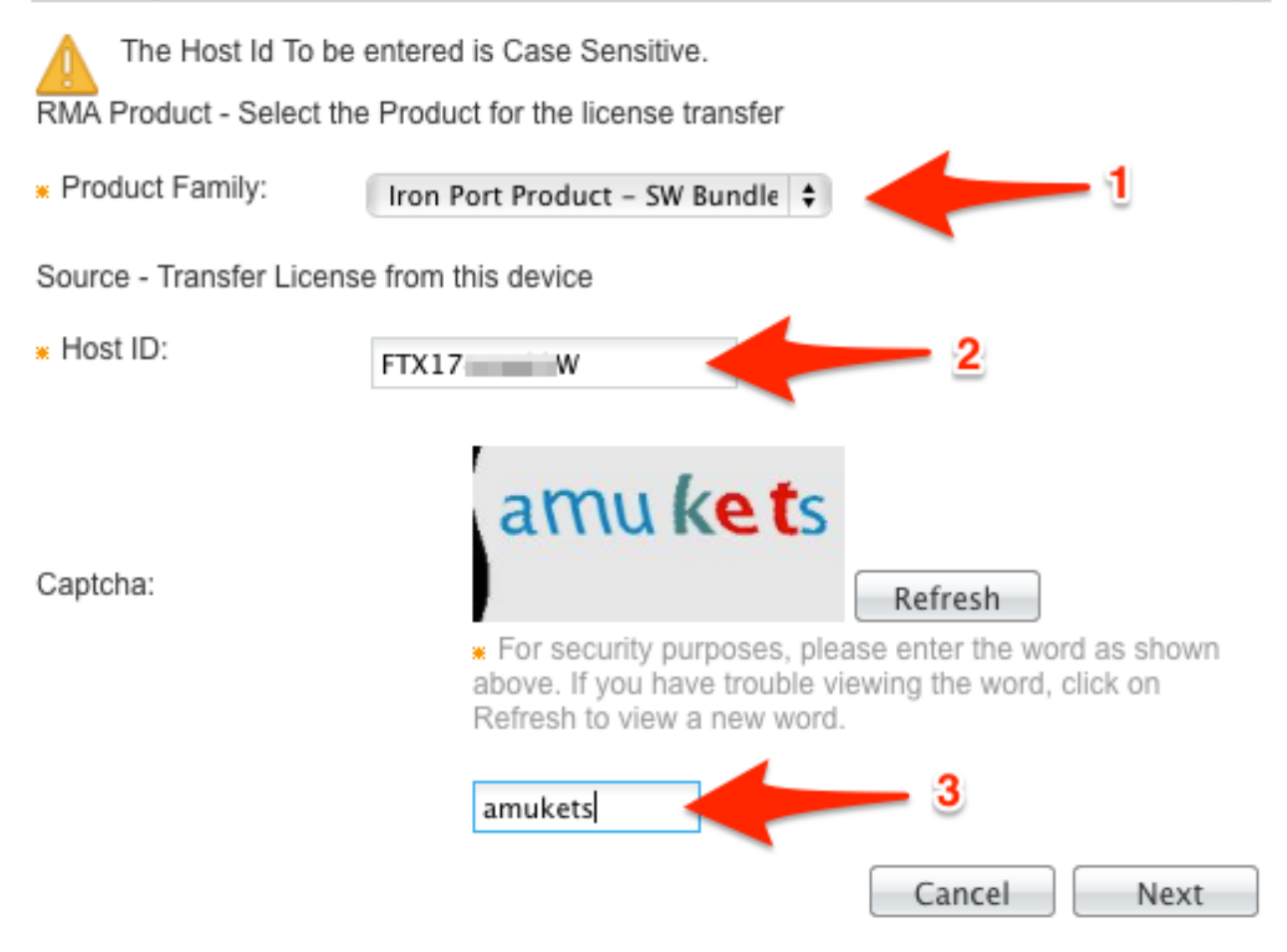

4. Immettere l'ultima parte del numero di serie su cui si sta trasferendo la licenza nella schermata a comparsa di **RMA**. Immettere il numero della richiesta RMA e fare clic su **Avanti**.

| From                                     | То                        |                                   |
|------------------------------------------|---------------------------|-----------------------------------|
| Host ID: FTX17                           | * Host ID:                | jz j 🔶 1                          |
| Product Family: Iron Port Product - SW B | Product Family:<br>RMA #: | Iron Port Product - SW B<br>85865 |
|                                          |                           |                                   |
|                                          |                           |                                   |
|                                          |                           |                                   |

5. Infine, nella prossima schermata a comparsa di RMA, esaminare le informazioni fornite per le licenze da trasferire. Selezionare la casella di controllo Contratto di licenza. Verificare le informazioni Invia a e Utente finale come mostrato. Fare clic su Transfer per inviare le licenze tramite e-mail al licenziatario designato.

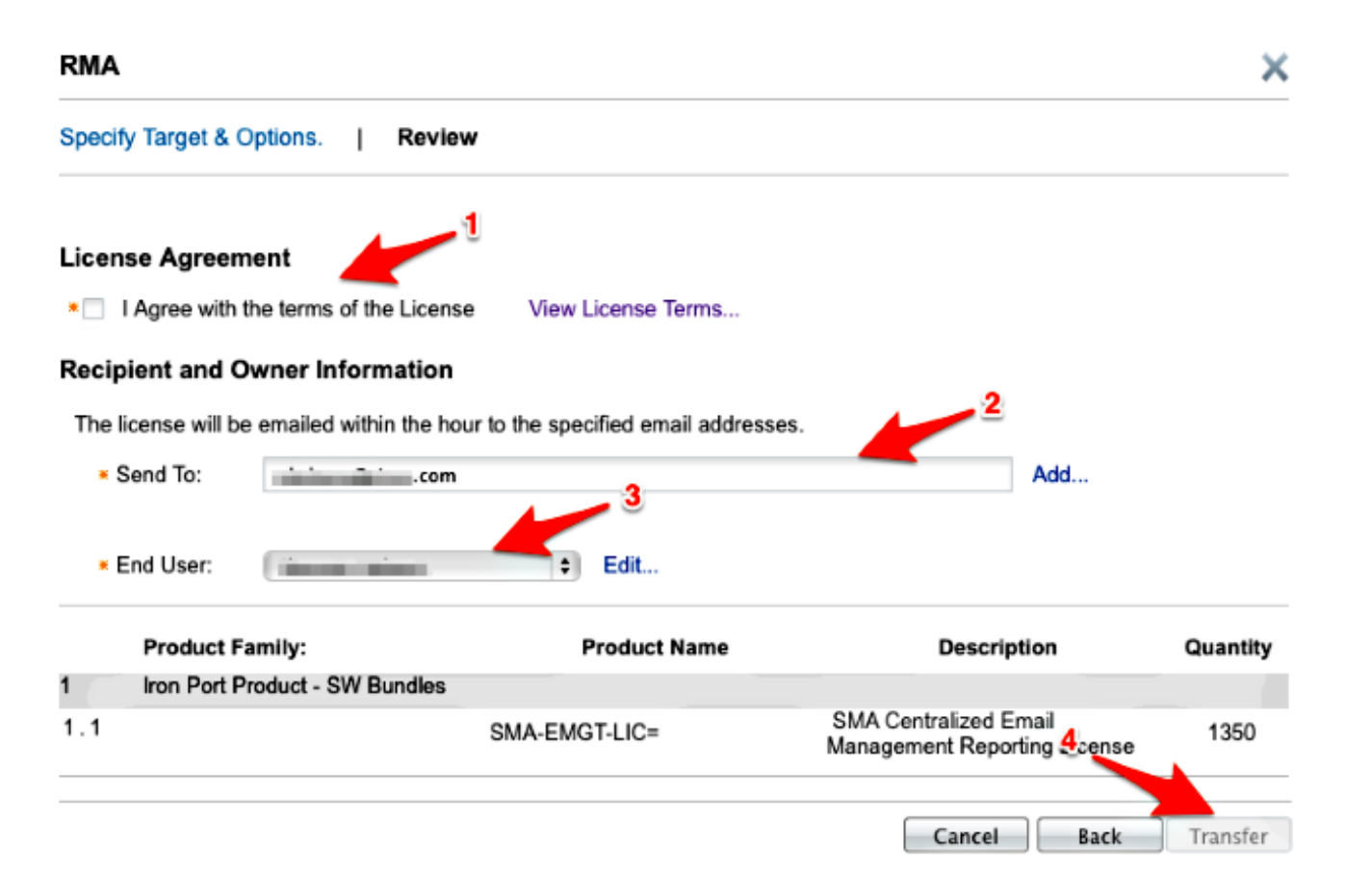

Sono necessarie fino a quattro ore per inviare un'e-mail da Cisco Global Licensing Operations.

6. Accedere al nuovo accessorio e scaricare le nuove chiavi di licenza in dotazione.